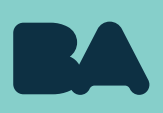

# DECLARACIÓN JURADA EN LÍNEA DE ACTIVIDADES, CARGOS, MÓDULOS Y HORAS

**PCPDINP** | Dirección General Personal Docente y No Docente

SS Planeamiento e Innovación Educativa - MEDGC

Versión Marzo 2025

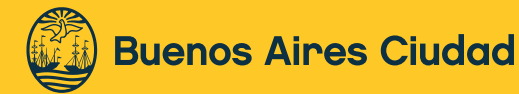

# Índice

- 1. Área/s referente/s DGPDYND
- 2. Personal Alcanzado
- 3. ¿Qué es la Declaración Jurada en Línea?
- 4. Introducción
- 5. Ingreso al módulo en el sistema de gestión educativa
- 5.1. Confirmación de datos personales
- 5.2. Carga de prestaciones
- 5.3. Cómo asociar días y horarios a la prestación
- 5.4. Cargo docente/ Cargo de trabajador/a de la Educación No Formal no listado
- 5.5. Cargo docente de otra jurisdicción
- 5.6. Otras tareas en el ámbito de G.C.A.B.A.
- 5.7. Tareas No Oficiales
- 6. Edición de prestaciones que ya se encuentran declaradas
- 7. Confirmación y autenticación de DJL
- 7.1. DJL confirmada y autenticada
- 7.1.1. DJL confirmada (previo implementación de autenticación digital)
- 7.1.2. DJL sin autenticar (no válida)
- 7.2. Envío de DJL a Establecimientos
- 7.3 ¿Cómo visualizar DJL confirmadas?

Datos de contacto

# Declaración Jurada en Línea de Actividades, Cargos, Módulos y Horas

# 1. Área/s referente/s - DGPDYND

Subgerencia Operativa Apoyo Técnico Administrativo a Establecimientos.

# 2. Personal Alcanzado

Personal docente del Gobierno de la Ciudad Autónoma de Buenos Aires.

### 3. ¿Qué es la Declaración Jurada en Línea?

La Declaración Jurada en Línea de Actividades, Cargos, Módulos y Horas, es un formulario mediante el cual el/la docente declara bajo juramento sus datos personales y situación laboral a una fecha determinada.

#### 4. Introducción

Este **módulo de Declaración Jurada en Línea (DJL)** tiene por objetivo brindar una herramienta digital para la realización de la Declaración Jurada de Actividades, Cargos, Módulos y Horas, facilitando esta tarea al personal docente.

La **DJL** reemplaza a la **Declaración Jurada papel**, haciendo que puedas cargar tus datos de forma más ágil, fácil y precisa (Resol-2020-3195-GCABA-MEDGC) y autenticando tu identidad en forma 100% digital.

# 5. Ingreso al módulo en el sistema de gestión educativa

Para ingresar al sistema de DJL se deberá iniciar sesión en una cuenta @bue en el campo que se indica a continuación.

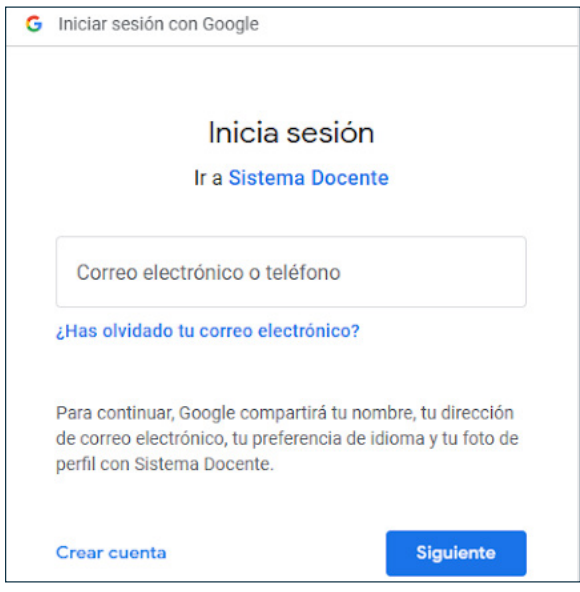

Para ingresar al módulo de DJL deberás acceder al Sistema de Gestión Educativa (<u>http://sistemas1.buenosaires.edu.ar/wsad/declaracion\_jurada.php</u>) usando tu cuenta @bue.edu.ar y contraseña haciendo clic sobre el botón **Utilice su cuenta institucional para acceder** (\*).

| Si posee una cuenta @bue.edu.ar, por favor, ingrese utilizando el bo                                                                                                    | itón "Utilice su cuenta institucional para acceder", ubicado a la izquierda. |
|----------------------------------------------------------------------------------------------------|------------------------------------------------------------------------------|
| Ingresar con cuenta @bue.edu.ar                                                                                                    | Ingresar con usuario/contraseña de SGE                                       |
| Importante:                                                                                                    | 은 Usuario                                                                    |
| Recordá que la primera vez que ingreses al sistema, tendrás que<br>permitirle a Google el uso de tu cuenta @bue.edu ar. Una vez realizado<br>este paso, cada vez que accedas al aplicativo deberás validar la cuenta<br>@bue.edu.ar si es que no tenés tu casilla de correo electrónico | ▲ Contraseña                                                                 |
| institucional abierta.                                                                                                    | Captcha                                                                      |
|                                                                                                    | Ingrese con su usuario SGE                                                   |

Habiendo accedido al módulo con tu cuenta institucional, deberás seleccionar la opción **"Declaración Jurada".** 

| DOCENTES(*)                       |                                            |
|-----------------------------------|--------------------------------------------|
| DECLARACIÓN.JURADA.ENILÍNEA ESTIÓ | on Educativa                               |
|                                   |                                            |
| Declaración Jurada de Act         | ividades, Cargos, Módulos y Horas en Línea |
|                                   |                                            |

Luego se debe hacer clic en "Iniciar Declaración Jurada".

<sup>\*</sup> Información sobre cuentas @BUE

**<sup>1.</sup> No poseo correo @bue ;Cómo tramito mi cuenta de correo electrónico institucional?** Por correo electrónico a: <u>cuentas.bue@bue.edu.ar</u>

<sup>2.</sup> Poseo cuenta @bue pero no recuerdo la contraseña ¿Cómo la blanqueo? Los y las docentes podrán ingresar al siguiente link y gestionar por sus propios medios el blanqueo: https://portal.bue.edu.ar/recupero/

 <sup>3.</sup> Poseo cuenta @bue pero no la recuerdo ¿Cómo sé cuál es mi dirección de cuenta institucional?
 Los y las docentes podrán ingresar al portal a través de la opción "recupero" <u>https://portal.bue.edu.ar/recupero/cuenta</u>
 y les llegará un correo a su cuenta alternativa con la información de su cuenta @bue.

# 5.1. Confirmación de datos personales

El sistema redireccionará a la pantalla para la carga de tus **datos personales**. Aquellos marcados con un asterisco (\*) son obligatorios. Si el domicilio real y el constituido en CABA son el mismo, deberás tildar la **opción correspondiente**.

| -Datos Personales                                                                                                    |                                                                                                    |                                        |
|----------------------------------------------------------------------------------------------------|----------------------------------------------------------------------------------------------------|----------------------------------------|
|                                                                                                    |                                                                                                    |                                        |
| • Apellido                                                                                                    | • Nombre                                                                                                   | • Fecha de Nacimiento                  |
|                                                                                                    | CAROLINA                                                                                                   | 10 💙 / 03 💙 / 196: 💙                   |
| • Género del DNI                                                                                                    | • CUIL                                                                                                    | Ficha Censal                           |
| Seleccione un Género                                                                                                    |                                                                                                    | 394884                                 |
| Teléfono                                                                                                    | • Celular                                                                                                  | Email Institucional                    |
|                                                                                                    |                                                                                                    | Bbue.edu.ar                            |
| Email Alternativo                                                                                                    |                                                                                                    |                                        |
|                                                                                                    |                                                                                                    |                                        |
| Domicilio Constituido C.A.B.A.      Piso C.A.     Ambos domicilios son el mismo                                                                                                    | B.A. Departame                                                                                             | ento C.A.B.A. • Código Postal C.A.B.A. |
| Domicilio Constituido C.A.B.A.      Piso C.A.     Ambos domicilios son el mismo  Domicilio Real                                                                                                    | B.A. Departame                                                                                             | ento C.A.B.A. • Codigo Postal C.A.B.A. |
| Domicilio Constituido C.A.B.A.      Piso C.A.     Ambos domicilios son el mismo  Domicilio Real  Domicilio Real                                                                                           | B.A. Departame                                                                                             | ento C.A.B.A. • Codigo Postal C.A.B.A. |
|                                                                                                    | B.A. Departame                                                                                             | ento C.A.B.A. • Código Postal C.A.B.A. |
| Domicilio Constituido C.A.B.A.      Piso C.A.     Ambos domicilios son el mismo  Domicilio Real     Domicilio Real     Provincia  Seleccione una provincia                                                | B.A. Departame                                                                                             | ento C.A.B.A. • Código Postal C.A.B.A. |
| Domicilio Constituido C.A.B.A.      Piso C.A.     Ambos domicilios son el mismo  Domicilio Real      Domicilio Real      Provincia     Seleccione una provincia                                           | B.A. Departame<br>Piso<br>• Localidad<br>Seleccione                                                        | ento C.A.B.A. • Codigo Postal C.A.B.A. |
|                                                                                                    | B.A. Departame Piso Uccalidad Seleccione con Discapacidad                                                  | ento C.A.B.A. • Código Postal C.A.B.A. |
|                                                                                                    | B.A. Departame<br>Piso<br>Piso<br>Localidad<br>con Discapacidad<br>Seleccione<br>• Jubliación<br>O SI ● No | ento C.A.B.A.                          |
| Domicilio Constituido C.A.B.A.  Piso C.A. Ambos domicilios son el mismo Domicilio Real Domicilio Real Domicilio Real Provincia Seleccione una provincia Posee certificado de aptitud? Persona i O SI © No | B.A. Departame<br>Piso                                                                                     | ento C.A.B.A.                          |

Habiendo registrado todos tus datos personales obligatorios, deberás hacer clic en **Guardar.** 

### 5.2. Carga de prestaciones

Luego deberás seleccionar la **fecha de validez** de la DJL. Esta fecha indica desde cuándo tiene vigencia el documento que se va a generar.

- Para informar el **alta de un cargo nuevo:** la fecha de validez deberá ser la de alta en el cargo.
- En el caso en que se deba informar una **limitación de una licencia:** la fecha de validez de la DJL será la del reintegro al cargo que se encontrara licenciado.
- En el caso en que se deba informar la **solicitud de una licencia** sin goce de haberes: la fecha de validez será la del día de solicitud de la misma.

| <u>Nro de DJL</u> | <b>Estado</b><br>Ingresado | Fecha de Confirmación | Fecha de Validez ⑦       ✓/     ✓/       Guardar Fecha de Validez | K | Acciones<br>Continuar con la carga<br>Contirmar y autenticar<br>Declaración<br>Generar PDF<br>Borrar Declaración |  |
|-------------------|----------------------------|-----------------------|-------------------------------------------------------------------|---|----------------------------------------------------------------------------------------------------|--|
|                   |                            |                       |                                                                   |   |                                                                                                    |  |

# Agregar módulos, horas y cargos a la DJL

En la siguiente pantalla, aparecerán los datos que fueron declarados, se podrá editar en caso de encontrar un error a través del botón **Editar Datos Personales.** 

| Apellido:                             | Nombre:                  | Fech                       | a de Nacimiento:            |
|---------------------------------------|--------------------------|----------------------------|-----------------------------|
| Género del DNI:                       | CUIL:                    | Ficha                      | Censal: 0                   |
| Teléfono:                             | Celular.                 | Emai                       | Institucional: @bue.edu.    |
| Email Alternativo:                    |                          |                            |                             |
| Domicilio C.A.B.A.:                   | Piso C.A.B.A.: 1         | D partamento C.A.B.A.: H   | Código Postal C.A.B.A.: 124 |
| Domicilio Real:                       | Piso:                    | D partamento:              |                             |
| Provincia: Buenos Aires               |                          | L( calidad:                |                             |
| Apto: Si                              | Discapacidad: No         | lu pilación: No            | Retiro: No                  |
| $\longrightarrow$                     | Para agregar módulos, ho | oras y cargos a la DJL hag | a clic aquí                 |
|                                       |                          |                            |                             |
| Confirmar y autenticar<br>Declaración | Borrar Declaración       |                            |                             |
| Confirmary autenticar<br>Declaración  | Borner Declaración       |                            |                             |

### El módulo permitirá ingresar los siguientes tipos de cargos.

- A. Cargos registrados en el sistema informático del MEDGC.
- B. Cargo Docente/Cargo de trabajador de la Educación No Formal no listado (solo en establecimientos de gestión estatal dependientes del MEDGC): Para agregar la información de cargos que no se encuentran listados.

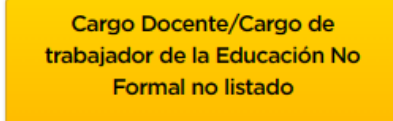

C. Cargo Docente de Otra Jurisdicción: Prestaciones docentes en establecimientos de gestión privada, Universidades, Provincia de Buenos Aires.

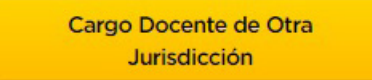

D. Otras tareas en el ámbito de G.C.A.B.A. y Planta Transitoria Docente que no se encuentre pre-listada.

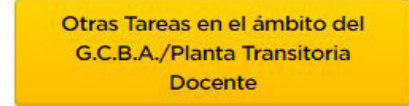

E. Tareas no oficiales: Todas aquellas actividades que no se encuentren comprendidas en las categorías anteriores.

Tarea No Oficial

#### Cargos registrados en el sistema informático del MEDGC

Verás en una primera pantalla el/los cargo/s registrado/s en el Sistema del MEDGC. Para incorporarlo/s a la DJL el/la docente deberá hacer clic en el botón **"Agregar a DJL"** en la columna **"Acciones".** En caso de que el cargo que tengas que declarar no se encuentre listado, deberá usar el botón **"Cargo Docente/Cargo de trabajador de la Educación No Formal no listado".** 

| Cargos del Docent                                                                                                    | е                                                                                                    |                                                                                                    |                                 |          |                |
|----------------------------------------------------------------------------------------------------|----------------------------------------------------------------------------------------------------|----------------------------------------------------------------------------------------------------|---------------------------------|----------|----------------|
| D Volver                                                                                                    |                                                                                                    |                                                                                                    |                                 |          |                |
| En caso de no encontrar la designación, puede a<br>Cargo Docente/Cargo de<br>trabajador de la Educación No<br>Pormal no listado     | Cargo Docente de Otra<br>Jurísdicción                                                                                                    | Otras Tareas en e<br>G.C.B.A./Planta<br>Docent                                                                                                    | Limbito del<br>Transitoria<br>P | Tarea No | o Oficial      |
| stablecimiento/Proyecto                                                                                                    | Datos Del Cargo                                                                                                    |                                                                                                    | Periodo                         |          | colones        |
| Bende: Colletio & JULIO ROCA DE 19º (3008) D.E.<br>O NIO. 8<br>MIRE: NERA DE EDUCACIÓN MEDIA<br>NERECIÓN: CARLOS E ZUBERBUHLER 1850 | Flan de Studio : NES - OCLO<br>CUMINICULAR<br>Cargo : PROFISOR DE<br>EDUCACIÓN MEDIA<br>Turmo : MAÑANA<br>Cuantimenter : 0<br>Grupo de Ed. FISICA : -<br>Tramo : -              | SESTED DEL DERÑO<br>Carácter : Interino<br>Año y División : 1-2<br>Consisión : -<br>Curso : -<br>Asignatura : ESPACID DE<br>DEFINICIÓN MERTIDUDINAL<br>NIVEL MEDID | Fecha de Alta : 27/02           | 12023    | Agregar a D.I. |
| Nomère: EEM 3 D. E. 10 (5011) D. E. 10 Nro. 3<br>Krei: Arta de Educación Media<br>Diffectión: CRÁMER 2136                           | Plan de Estudio : NES - OCLO I<br>CUMINCULAR<br>Cargo : PROFESOR TUTOR -<br>FUNCION<br>Turno : MAÑANIA<br>Cuetrimestre : 0<br>Grupo de Ed. FISICA : -<br>Tramo : -<br>Norae : 3 | sásico DEL piseño<br>Carácter : Interino<br>Año y División : 1-1<br>Comisson : -<br>Curso : -<br>Astgnatura : -                                                    | Fecha de Alta : 27/02           | V2023    | Agregar a DJL  |

#### Editar la información de la designación seleccionada (módulos, horas y cargos)

De esta designación, no podrán editarse el establecimiento, la fecha de alta en el cargo y el carácter del puesto.

| Establishminate/Brougsto: EEM 2. D.E. 20/75600 Nro. 2.D.E. 20 |                    |   |
|---------------------------------------------------------------|--------------------|---|
| Área: ÁREA DE EDUCACIÓN MEDIA Y TÉCNICA                       |                    |   |
|                                                               |                    |   |
|                                                               |                    |   |
| Agregar Prestación a Declaración Jurada en línea              |                    |   |
| Fecha comienzo 06 🗸 03 🗸 2019 🗸                               | Caracter           |   |
|                                                               | Interino           | ~ |
| Plan                                                          | Tramo 🕐            |   |
| ~                                                             |                    | ~ |
| Cargo                                                         | Asignatura         |   |
| PROFESOR DE EDUCACIÓN MEDIA                                   | PROFUNDIZACIÓN NES | ~ |
| Curso 🝞                                                       | Turno              |   |
| ~                                                             | TARDE              | ~ |
|                                                               |                    |   |
| Comisión 🕐                                                    | Cuatrimestre       |   |
|                                                               | 0                  |   |
| Horas 🕖                                                       | Observaciones      |   |
| 2                                                             |                    |   |
|                                                               |                    |   |
|                                                               |                    |   |

**NOTA:** Algunos campos se mostrarán vacíos, no es obligatorio completarlos. Los signos de pregunta que se encuentran al lado de las etiquetas contienen información de los campos (área a los que corresponden, etc) y se verá pasando el cursor por encima de los mismos.

| Si la designación estuviera en uso de <b>lic</b> o                                                                                                    | encia, se deberá seleccionar la misma en e |
|----------------------------------------------------------------------------------------------------|--------------------------------------------|
| upa observación c                                                                                                    | n el tino de licencia                      |
| una observacion c                                                                                                    | on en upo de licencia.                     |
|                                                                                                    |                                            |
|                                                                                                    |                                            |
|                                                                                                    |                                            |
| Si la designación posee una licencia activa, selecciónela debajo. De lo<br>contrario, seleccione "Sin Licencia"                                                                                  | Observaciones de la Licencia               |
| Si la designación posee una licencia activa, selecciónela debajo. De lo<br>contrario, seleccione "Sin Licencia"<br>Sin licencia                                                                  | Observaciones de la Licencia               |
| Si la designación posee una licencia activa, selecciónela debajo. De lo<br>contrario, seleccione "Sin Licencia"<br>Sin licencia                                                                  | Observaciones de la Licencia               |
| Si la designación posee una licencia activa, selecciónela debajo. De lo<br>contrario, seleccione "Sin Licencia"<br>Sin licencia<br>LICENCIA GREMIAL S/SUELDO - 70 H<br>MAYOR JERARQUIA PRESUP 71 | Observaciones de la Licencia               |

A continuación deberá tildarse la casilla que indica si la prestación a incorporar es la que genera la Declaración Jurada en Línea.

| Г | • ¿Es esta la prestación que motiva la generación de la Declaración Jurada?                                                             |           |
|---|----------------------------------------------------------------------------------------------------|-----------|
| L | <b>"Si"</b> es la opción que indica que esta prestación genera la DJL, por lo cual saldrá impresa lugar en el documento que se obtiene. | en primer |

**"No"** indica que esta prestación no es la que genera la DJL, por lo cual el orden de la prestación en el documento que se obtiene será en el que realices la carga.

**NOTA:** Solamente se podrá seleccionar el cargo que quedará en primer lugar en el documento que se genera.

En el campo de **Observaciones** de la prestación podrán consignar toda la información que sea necesaria y no aparezca consignada en los campos anteriores de la pantalla.

| Observaciones |  |    |
|---------------|--|----|
|               |  |    |
|               |  |    |
|               |  | li |

# IMPORTANTE: Para informar el reintegro de una licencia en el campo "Observaciones de la prestación" se debe aclarar la fecha de reintegro y el tipo de licencia. Esta fecha debe coincidir con la Fecha de Validez del documento.

En el caso de no ingresar ninguna modificación o de realizar los cambios correspondientes, deberás hacer clic en el botón **Agregar Prestación**.

Agregar Prestación

#### 5.3. Cómo asociar días y horarios a la prestación

Una vez agregada la prestación, deberás asociar a la misma sus **días** y **horarios** de dictado. Para ello podrás seleccionar más de un día de la semana y, para los días seleccionados, ingresar un horario de inicio y uno de finalización.

| Dates de la Brostación                                                                                                    |                                                                                                    |
|----------------------------------------------------------------------------------------------------|----------------------------------------------------------------------------------------------------|
| Datos de la Prestacion                                                                                                    |                                                                                                    |
| Establecimiento/Proyecto: EEM 2 - D.E. 20 (7660) D.E. 20 NRO. 2                                                                                        | Cargo: PROFESOR DE EDUCACIÓN MEDIA                                                                                                    |
| Lloras: 2                                                                                                    |                                                                                                    |
| Turno: TARDE                                                                                                    | Algineara. The enderclothed                                                                                                    |
|                                                                                                    |                                                                                                    |
| Usted está ingresando los horarios de una designación de horas cátedra. E<br>cátedra, deberán haber 4 registros). Una vez cargado un horario para cada | Veberà ingresar un registro por cada una de las horas (si tuviera una designación de 4 horas<br>una de las horas, podrá continuar con la generación de la Declaración Jurada. |
|                                                                                                    |                                                                                                    |
| Horarios de la prestación (2)<br>Horarios Cargados: 0                                                                                                  |                                                                                                    |
| Total de Horarios a cargar: 2                                                                                                    |                                                                                                    |
|                                                                                                    |                                                                                                    |
| La prestación no posee horarios cargados                                                                                                    |                                                                                                    |
| -Nuevo Horario                                                                                                    |                                                                                                    |
|                                                                                                    |                                                                                                    |
| Seleccione uno o más días de la semana y un horario para cada día. Si se<br>seleccionados.                                                             | lecciona más de un día, se cargará el mismo horario para cada uno de los días                                                                                                 |
|                                                                                                    |                                                                                                    |
|                                                                                                    |                                                                                                    |
| Dia de la semana                                                                                                    |                                                                                                    |
| Dia de la semana Lunes Martes Miércoles Jueves Viernes                                                                                                 | ] Sabado 🔄 Domingo                                                                                                    |
| Dia de la semana<br>Lunes Martes Miércoles Jueves Viernes<br>Horario desde                                                                             | Sabado Domingo                                                                                                    |
| Dia de la semana<br>Lunes Martes Miércoles Jueves Viernes<br>Horario desde                                                                             | Sabado Domingo                                                                                                    |

Las designaciones de horas catédra y las correspondientes al Régimen de Profesores Designados por Cargo Docente (TP – TC) deberán contener **obligatoriamente** tantos registros como horas comprenda la designación.

A continuación, se mostrarán los **días y horarios ingresados.** A medida que vayas cargando los horarios, el sistema mostrará, al pasar el cursor por la grilla, **la información correspondiente a las prestaciones ya declaradas.** 

|               |   | Horarios de la presta<br>Horarios Cargados: 5<br>Total de Horarios a ca | ación ⑦<br>rgar: |           | Establecimiento/Proyecto:<br>ET 17 - BRIG GRAL SAAVEDRA<br>(8004) D.E. 13 Nro. 17<br>Cargo: PROFESOR DE<br>EDUCACIÓN MEDIA |       |             |             |
|---------------|---|-------------------------------------------------------------------------|------------------|-----------|----------------------------------------------------------------------------------------------------|-------|-------------|-------------|
|               | Γ | Lunes                                                                   | Martes           | Miercoles | Caracter: Interino<br>Horas: 3                                                                                             |       | Sabado      | Domingo     |
|               |   | Desde Hasta                                                             | Desde Hasta      | Desde Has | Turno: NOCHE<br>Fecha inicio: 13/06/17                                                                                     | Hasta | Desde Hasta | Desde Hasta |
| $\rightarrow$ |   | 16:10 16:50                                                             |                  |           |                                                                                                    | 16:50 |             |             |
|               |   | 17:00 17:40                                                             |                  |           | 17:00 17:40                                                                                                    |       |             |             |

Para agregar de manera parcial los días y horarios de la designación, deberás hacer clic en **Cargar horarios a la prestación.** Una vez completos los días y horarios, harás clic en **Finalizar carga de horarios.** 

| Cargar horarios a la prestación |  |
|---------------------------------|--|
| D Finalizar carga de horarios   |  |

# 5.4. Cargo docente/ Cargo de trabajador/a de la Educación No Formal no listado

Mediante esta opción podrás registrar los cargos docentes en establecimientos de gestión estatal dependientes del MEDGC que no se hubieran mostrado en la pantalla principal.

En la pantalla principal harás clic en el botón correspondiente:

| Quitar Prestación                     | Agregar/Modificar Honario Editar orden de la prestación Editar Licencia/Observaci |                                |   |  |  |  |  |  |  |
|---------------------------------------|-----------------------------------------------------------------------------------|--------------------------------|---|--|--|--|--|--|--|
|                                       | Para agregar módulos, horas y                                                     | cargos a la DJL haga clic aqui | í |  |  |  |  |  |  |
| Confirmar y autenticar<br>Declaración | Borrar Declanción Vista Previa                                                    |                                |   |  |  |  |  |  |  |

Luego, deberás seleccionar la opción de carga de **Cargo docente/ Cargo de trabajador de la** Educación No Formal no listado.

|   | E | in caso de no encontrar la designación, pu                                     | rede agregaria utilizando una de las siguie | intes opciones:                                                         |                  |
|---|---|--------------------------------------------------------------------------------|---------------------------------------------|-------------------------------------------------------------------------|------------------|
| L |   | Cargo Docente/Cargo de<br>Instalador de la Ecluciación No<br>Formal no listado | Cargo Docente de Otra<br>Jurísdicción       | Otras Tereas en el ámbito del<br>G.C.B.A./Planta Transitoria<br>Docente | Tarea No Oficial |

Se mostrará una pantalla con distintos campos a completar. Aquellos marcados con un asterisco (\*) son obligatorios.

Para que puedas cargar la información de tu cargo sin inconvenientes, deberás seguir el orden de los campos:

- 1-Fecha de toma de posesión.
- 2-Nivel.
- 3- Establecimiento (completando el número de CUE o las 3 primeras letras del nombre de la escuela).

| Fecha toma posesion                                                      |                          | • Nivel                   |                        |  |
|--------------------------------------------------------------------------|--------------------------|---------------------------|------------------------|--|
| •/ •/ •                                                                  |                          | Seleccione un Nivel       |                        |  |
| Establecimiento                                                          |                          | Plan 🕐                    |                        |  |
| INGRESE EL NOMBRE DEL ESTABLECIMIENTO O EL CUE                           |                          | Seleccione un plan        |                        |  |
|                                                                          |                          | <b>C</b>                  |                        |  |
| Seleccione un tramo                                                      |                          | Seleccione un cargo       |                        |  |
|                                                                          |                          |                           |                        |  |
| signatura                                                                |                          | • Caracter                |                        |  |
| Seleccione una asignatura                                                | •                        | Seleccione un caràcter    |                        |  |
| urso 🕐                                                                   |                          | • Turno                   |                        |  |
| Seleccione un curso                                                      |                          | Seleccione un turno       |                        |  |
| ño 🕐                                                                     | División ()              |                           | Custrimestre           |  |
| omisión ()                                                               | Heras 🕐                  |                           | Grupo Educación Física |  |
| Ibservaciones                                                            |                          |                           |                        |  |
|                                                                          |                          |                           |                        |  |
| i la designacion posee una licencia activa, seleccionela<br>Sin licencia | debajo. De lo contrario, | seleccione "Sin Licencia" |                        |  |
| Ibservaciones de la Licencia                                             |                          |                           |                        |  |
|                                                                          |                          |                           |                        |  |
|                                                                          |                          |                           |                        |  |

En cargos TP/TC se deberá dejar el campo "Plan" en blanco. Aclarando cómo cargar la apertura con sus respectivas horas, cursos y asignaturas.

Si tenés que declarar un cargo del Régimen de profesores/as designado por cargo docente (TP/ TC) deberás ingresar los campos **"Fecha de toma de posesión"**, **"Nivel"**, **"Cargo"**, **"Carácter" y "Turno"** y hacer clic en **Guardar**. En la siguiente pantalla podrás registrar la apertura del cargo:

| Establecimiento                                                                               |                                                                                           | Caracter                                      | r Interino                    |  |
|-----------------------------------------------------------------------------------------------|-------------------------------------------------------------------------------------------|-----------------------------------------------|-------------------------------|--|
| Fecha Toma Posesion                                                                           | 14/10/19                                                                                  | Plan                                          |                               |  |
| Horas                                                                                         | 12                                                                                        | Tramo                                         |                               |  |
| Cargo                                                                                         | TP4                                                                                       | Asignet                                       | ura                           |  |
| Curso                                                                                         | 110000                                                                                    | Familia                                       |                               |  |
| Turno                                                                                         | VARIOS                                                                                    | Nivel                                         |                               |  |
| Grupo Educación Fisica                                                                        |                                                                                           | Comision                                      | 0                             |  |
| Cuatrimestre                                                                                  |                                                                                           | Compto                                        |                               |  |
| Fecha de Alta                                                                                 | Inentes campos para dar de alta c                                                         | una nueva apertura asociad                    | la al cargo docente ingresado |  |
| Complete los sigu<br>Fecha de Alta<br>Plan<br>Asignatura<br>Año                               | Inentes campos para dar de arta u       •/(•/)       Seleccione un Plan       EXTRACLASES | na nueva apertura asociad                     | la al cargo docente ingresado |  |
| Complete los sigu<br>Fecha de Alta<br>Plan<br>Asignatura<br>Año<br>División<br>Horas          | Inentes campos para dar de arta (<br>•/(•/)• Seleccione un Plan EXTRACLASES               | na nueva apertura asociad                     | a al cargo docente ingresado  |  |
| Complete los sigu<br>Fecha de Alta<br>Plan<br>Asignatura<br>Año<br>División<br>Horas<br>Turno | Interfere campos para dar de arta c                                                       | reva apertura asociad     v     v     v     v | a al cargo docente ingresado  |  |

Allí deberás registrar cada una de la **asignaturas que componen el TP/TC** con sus respectivos planes de estudio, fecha de alta, año, división, horas y turno, así como la cantidad de horas extraclase y su turno.

**Agregada la apertura** serás direccionado/a a la página para la carga de días y horarios de la prestación.

# 5.5. Cargo docente de otra jurisdicción

Por ejemplo, si prestás servicios en establecimientos de gestión privada, en escuelas de Provincia de Buenos Aires o en universidades.

En la pantalla principal deberás hacer clic en el botón **Cargo Docente de Otra Jurisdicción** y completar todos los campos correspondientes de la tarea a declarar:

| Ambito de Desempeño          |
|------------------------------|
| Ámbito de Desempeño          |
|                              |
| Gestión Privada              |
| Domicilio                    |
| Area                         |
| Fecha alta                   |
| Diservaciones de la Licencia |
|                              |
|                              |
|                              |
|                              |

#### 5.6. Otras tareas en el ámbito de G.C.A.B.A.

Por ejemplo, si tenés un cargo no docente en cualquier dependencia del Gobierno de la Ciudad de Buenos Aires. En esta pantalla se deberá declarar los cargos de **Planta Transitoria Docente** – que no se encuentren listados: Módulos Institucionales, Programas dependientes del MEDGC, etc.

| Cargo Docente/Cargo de<br>Intabijidor de la Educación No<br>Formal no listado Jurísdicci | de Otra<br>GLC BLA/Planta Transitoria<br>GLC DLA Planta Transitoria<br>Docente<br>Tarea No Oficial |
|------------------------------------------------------------------------------------------|----------------------------------------------------------------------------------------------------|
| Itras Tareas en el ámbito del G.C.B.A.                                                   |                                                                                                    |
| epartición                                                                               | Cargo                                                                                              |
| Nodalidad de Contratación                                                                | Domicilio Laboral                                                                                  |
| echa alta 💙 🗸 🗸 🗸                                                                        |                                                                                                    |
| ¿El cargo se encuentra licenciado?<br>O Si O No                                          | Observaciones de la Licencia                                                                       |
| • ¿Es esta la prestación que motiva la generación de la Declar:<br>○ Si ○ No             | ación Jurada?                                                                                      |
| Observaciones                                                                            |                                                                                                    |
|                                                                                          |                                                                                                    |

Deberás completar todos los campos correspondientes de la tarea a declarar.

En caso de tratarse de un cargo de Planta Transitoria Docente, deberás aclararlo en el campo de **"Modalidad de Contratación".** 

# 5.7. Tareas No Oficiales

En la pantalla principal harás clic en el botón **Tarea No Oficial** y deberás completar todos los campos correspondientes a la tarea a declarar.

| Cargo Docente/Cargo de<br>Inibajador de la Educación No<br>Formal no listado Jurísd        | nte de Otra<br>G.C.B.A./Planta Transitoria<br>Docente<br>Tarea No Oficial |
|--------------------------------------------------------------------------------------------|---------------------------------------------------------------------------|
| area No Oficial                                                                            |                                                                           |
| repartición                                                                                | Cargo                                                                     |
| mpleador                                                                                   | Modalidad de Contratación                                                 |
| iomicilio Laboral                                                                          | Fecha alta                                                                |
| bservaciones                                                                               |                                                                           |
| ¿El cargo se encuentra licenciado?<br>O SI O No                                            | Observaciones de la Licencia                                              |
| <ul> <li>¿Es esta la prestación que motiva la generación de la Do<br/>O Si O No</li> </ul> | sclaración jurada?                                                        |
| Observaciones                                                                              |                                                                           |
|                                                                                            |                                                                           |

#### 6. Edición de prestaciones que ya se encuentran declaradas

| Quitar Prestación                     | Agregar/Modificar Horario       | Editar orden de la prestación | Editar Licencia/Observaciones |  |
|---------------------------------------|---------------------------------|-------------------------------|-------------------------------|--|
|                                       | Para agregar módulos, h         | oras y cargos a la DJL haga   | a clic aquí                   |  |
| Confirmar y autenticar<br>Declaración | Borrar Declaración Vista Previa |                               |                               |  |

Una vez que los datos de la prestación ya se encuentran agregados a la DJL el sistema permitirá **editar el orden** de la misma a través de este **botón**.

El sistema nos llevará a una pantalla donde deberemos tildar el cargo que queremos que quede en primer lugar y des-tildar el resto.

| Modificar o                                                                                            | orden de la prestación |
|----------------------------------------------------------------------------------------------------|------------------------|
| ¿Es esta la prestación<br>que motiva la<br>generación de la<br>Declaración Jurada?<br>♥ Volver Guardar |                        |

Una vez que los datos de la prestación ya se encuentran agregados a la DJL el sistema permitirá también editar los campos **"Observaciones de la prestación" y "Licencia"** en caso de que corresponda.

El sistema nos llevará a una pantalla donde se deberá modificar, quitar o agregar la información necesaria y hacer clic en **"Editar datos".** 

| bservaciones de la Prestación                                                                     |                                            |   |
|---------------------------------------------------------------------------------------------------|--------------------------------------------|---|
|                                                                                                   |                                            |   |
| Si la designación posee una licencia activa, selecciónela<br>contrario, seleccione "Sin Licencia" | debajo. De lo Observaciones de la Licencia |   |
| Sin licencia                                                                                      | ✓                                          |   |
| bservaciones Generales                                                                            |                                            |   |
|                                                                                                   |                                            |   |
| Editar datos                                                                                      |                                            | 2 |
|                                                                                                   |                                            |   |

# 7. Confirmación de DJL

Una vez incorporadas todas las prestaciones y asociados sus días y horarios de dictado, deberás hacer clic en "Confirmar y Autenticar Declaración". Una vez confirmada y autenticada, no podrás modificar la DJL.

| Estable                         | cimiento :  | EEM 2 - D.E. | 20 (7660)      | D.E. 20 Nro. 2          |          |                       |                       |                     |                   |
|---------------------------------|-------------|--------------|----------------|-------------------------|----------|-----------------------|-----------------------|---------------------|-------------------|
| Plan :                          |             |              |                |                         |          |                       |                       |                     |                   |
| Cargo : I                       | PROFESOR    | DE EDUCAC    |                |                         |          | Tramo                 |                       |                     |                   |
| Asignatura : PROFUNDIZACIÓN NES |             |              |                |                         | Situacio | ón de Revista / Caráo | tter : Interino       |                     |                   |
| Año/División : 0-               |             |              |                |                         | Horas :  | 2                     |                       |                     |                   |
| Turno : TARDE                   |             |              |                |                         |          | Turno e               | en que se Dicta :     |                     |                   |
| Grupo E                         | ducación    | Fisica :     |                |                         |          | Comisio               | ón : Sin Comisión     |                     |                   |
| Curso : !                       | Sin curso   |              |                |                         |          | Periodo               | : 06/03/2019          |                     |                   |
| Observa                         | aciones de  | la prestaci  | ón:            |                         |          | Observ                | aciones generales : S | Sin observaciones   |                   |
| Licencia                        | : Sin Licen | icia         |                |                         |          | Observ                | aciones de la licenci | a : Sin observacion | es                |
|                                 |             |              |                |                         |          |                       |                       |                     |                   |
| Lunes                           |             | Martes       |                | Miercoles               | Jueves   |                       | Viernes               | Sabado              | Domingo           |
| Desde                           | Hasta       | Desde        | Hasta          | Desde Hasta             | Desde    | Hasta                 | Desde Hasta           | Desde Hasta         | Desde Hasta       |
| 16:00                           | 16:40       | 16:00        | 16:40          |                         |          |                       |                       |                     |                   |
|                                 |             |              |                |                         |          |                       |                       |                     |                   |
| Quitar Pro                      | estación    | F            | Ag<br>Para agr | regar/Modificar Horario | s, horas | Editar or             | den de la prestación  | Editar Licen        | cia/Observaciones |
|                                 |             |              |                |                         | -,       | ,                     |                       |                     |                   |
| Confirmar y                     | autenticar  | Borrar (     | Declaración    | Vista Previa            |          |                       |                       |                     |                   |
| Declara                         |             |              |                |                         |          |                       |                       |                     |                   |
|                                 |             |              |                |                         |          |                       |                       |                     |                   |
|                                 |             |              |                |                         |          |                       |                       |                     |                   |
|                                 |             |              |                |                         |          |                       |                       |                     |                   |
|                                 |             |              |                |                         |          |                       |                       |                     |                   |

#### IMPORTANTE

En cualquier instancia de la carga, podrás hacer clic en "Vista Previa" para visualizar el archivo PDF provisorio de la DJL.

Al hacer clic sobre "Confirmar y autenticar declaración" el sistema va a redirigir a la página miBA. Se deberá iniciar sesión y luego de eso, el sistema validará la identidad de el/la docente, y redireccionará nuevamente a la página de Sistemas 1.

# **IMPORTANTE**

Se debe contar con usuario Nivel 3 de miBA. Para más información al respecto, podés ingresar aquí.

# 7.1. DJL confirmada y autenticada

A partir de la implementación de la DJL 100% digital y su respectiva autenticación de identidad, los PDF de DJL confirmados y autenticados tendrán a pie de página (hoja 2) la leyenda que indica que se confirmó y autenticó con miBA la información declarada; y figurará:

- el nombre y apellido de quien gestionó la DJL
- la fecha y hora en que se confirmó y autenticó
- el código BAID con el que fue autenticado

Este documento es válido para la tramitación.

El presente formulario tiene carácter de Declaración Jurada. Los datos requeridos son de carácter obligatorio, han sido obtenidos con consentimiento libre, expreso e informado de quien suscribe y serán utilizados por la GORHD para la tramitación de designaciones y/o licencias y liquidaciones haberes, quedando sujetos a revisión por petición del titular, de conformidad con lo establecido por la Ley de Protección de Datos Personales Nº 1.845. Órgano de aplicación: GORHD. La falsedad en sus expresiones que afecte el encuadre normativo-laboral respecto al proceso designación u otorgamiento de licencias, será sancionado de acuerdo a la normativa vigente.

AUTENTICACIÓN Y ACLARACIÓN DEL DECLARANTE :

Declaración confirmada y autenticada en MiBA por Maximilianox Miapianos el día 06/11/2024 a las 10:39:40 BAID:05a2a3c4-3632-41c4-8e9d-f130dfd3ef5c

Página 1/1

# 7.1.1. DJL confirmada (previo implementación de autenticación digital)

Todas las DJL confirmadas previo a la implementación de la DJL 100% digital y su respectiva autenticación de identidad, seguirán estando disponibles para su descarga, pero deberán ser firmadas de forma ológrafa tal y cual se hacían con anterioridad.

Tendrán a pie de página (hoja 2) la leyenda que indica:

- fecha y hora de la confirmación
- un espacio para la firma ológrafa
- el mensaje: "No se registra autenticación digital mediante sistema MiBA Para darle validez al documento debe firmarse de manera ológrafa."

Este documento, en tanto tenga la firma ológrafa, es válido para la tramitación.

El presente formulario tiene carácter de Declaración Jurada. Los datos requeridos son de carácter obligatorio, han sido obtenidos con consentimiento libre, expreso e informado de quien suscribe y serán utilizados por la GORHD para la tramitación de designaciones y/o licencias y liquidaciones haberes, quedando sujetos a revisión por petición del titular, de conformidad con lo establecido por la Ley de Protección de Datos Personales N° 1.845. Órgano de aplicación: GORHD. La falsedad en sus expresiones que afecte el encuadre normativo-laboral respecto al proceso designación u otorgamiento de licencias, será sancionado de acuerdo a la normativa vigente. Declaración Confirmada por MACONACIÓN MACONACIÓN el día 02/02/2025 a las 00:00 No se registra autenticación digital mediante sistema MiBA - Para darle validez al documento debe firmarse de manera ológrafa. FIRMA Y ACLARACIÓN DEL DECLARANTE: .....

Página 1/3

# 7.1.2. DJL sin autenticar (no válida)

| El presente formulario tiene carácter de Declaración Jurada. Los datos requeridos son de carácter obligatorio, han sido obtenidos con<br>consentimiento libre, expreso e informado de quien suscribe y serán utilizados por la GORHD para la tramitación de designaciones y/o<br>licencias y liquidaciones haberes, quedando sujetos a revisión por petición del titular, de conformidad con lo establecido por la Ley<br>de Protección de Datos Personales N° 1.845. Órgano de aplicación: GORHD. La falsedad en sus expresiones que afecte el encuadre<br>normativo-laboral respecto al proceso designación u otorgamiento de licencias, será sancionado de acuerdo a la normativa vigente.<br>No se registra autenticación digital mediante sistema MiBA |
|----------------------------------------------------------------------------------------------------|
| Página 1/1                                                                                                    |

# 7.2. Envío de DJL a Establecimientos

Luego de la autenticación de identidad el sistema permitirá enviar la DJL por correo electrónico a los Establecimientos educativos listados. Además, de forma automática, se enviará al correo electrónico @bue del usuario en cuestión.

Se deberá hacer clic sobre el botón amarillo que así lo indica.

| Mis De         | eclaracio           | ones Juradas e                       | en Línea                                     |                                                        |
|----------------|---------------------|--------------------------------------|----------------------------------------------|--------------------------------------------------------|
| Atención: Para | confirmar su declar | ación jurada debe contar con usuario | en miBA. Si aún no lo tiene puede registrars | e <u>aq 1í</u>                                         |
| Filtrar        |                     |                                      |                                              |                                                        |
| Nro de DJL     | Estado              | Fecha de Confirmación                | Fecha de Validez 🕐                           | Acciones                                               |
| 26             | Confirmado          | 12/9/2024                            | 12/09/2024                                   | Generar PDE<br>Enviar Mail<br>Rectificar fecha validez |

Luego aparecerán listados los establecimientos educativos declarados previamente. Se deberá seleccionar el/los que deberá/n recibir la DJL y hacer clic en **"Enviar".** 

| # | Establecimiento                                             | Correo Electrónico        |
|---|-------------------------------------------------------------|---------------------------|
|   | ESC. SUP. DE EDUC.ART.EN MÚSICA JUAN PEDRO ESNAOLA          | dea_em400_de14@bue.edu.ar |
|   | COLEGIO 16 - G. RAWSON DE 15°                               | dem_COL16_DE15@bue.edu.ar |
|   | CENTRO EDUCATIVO COMPLEMENTARIO DE NATACIÓN Nº 3 FUNC ESC30 | dep_cec3_de9@bue.edu.ar   |
|   | ET 3 - M.S. DE THOMPSON                                     | det_3_de9@bue.edu.ar      |
|   | JOAQUÍN MARÍA CULLEN                                        | dep_epc10_DE10@bue.edu.ar |

Se enviará el documento y en la página de **"Mis declaraciones Juradas en Línea"** aparecerá sobre el margen superior la leyenda **"La declaración jurada se envió correctamente".** 

| 1 | Mis Declaraciones Juradas en Línea           |  |
|---|----------------------------------------------|--|
|   | La declaracion jurada se envio correctamente |  |

El archivo se enviará en formato PDF como archivo adjunto a la/s casilla/s asociadas a el/los Establecimiento/s seleccionado/s.

# 7.3. ¿Cómo visualizar DJL confirmadas?

Una vez confirmada y autenticada la DJL, el sistema te llevará a la pantalla de inicio.

| Declaración Jurada de Ac   | tividades, Cargos, Módulos y Horas en l | _ínea |
|----------------------------|-----------------------------------------|-------|
|                            |                                         |       |
| Iniciar Declaración Jurada | Mis Declaraciones Juradas               |       |

En la pantalla de inicio de la DJL podrás ver un listado histórico con todas las DJL confirmadas y autenticadas en el sistema.

| Filtrar    |            |                       |                    |                                         |
|------------|------------|-----------------------|--------------------|-----------------------------------------|
| Nro de DJL | Estado     | Fecha de Confirmación | Fecha de Validez 🕅 | Acciones                                |
| 12         | Confirmado | 28/4/2022             | 28/04/2022         | Generar PDF<br>Rectificar fecha validez |
| 11         | Confirmado | 21/2/2022             | 19/02/2022         | Generar PDF<br>Rectificar fecha validez |
| 10         | Confirmado | 25/1/2022             | 25/01/2022         | Generar PDF<br>Rectificar fecha validez |

NOTA: Podrás descargar las DJL todas las veces que lo precises.

# **Datos de Contacto**

EX consultas.djl@bue.edu.ar

🔇 Mesa de Ayuda Centralizada

147

opción 3, después 8, luego 1 y por último el interno 4017/4023

Lunes a viernes de 8 a 20 h

### Sala Virtual de Consultas

Lunes a viernes de 9 a 20 h

http://meet.google.com/sac-vjsz-kxm

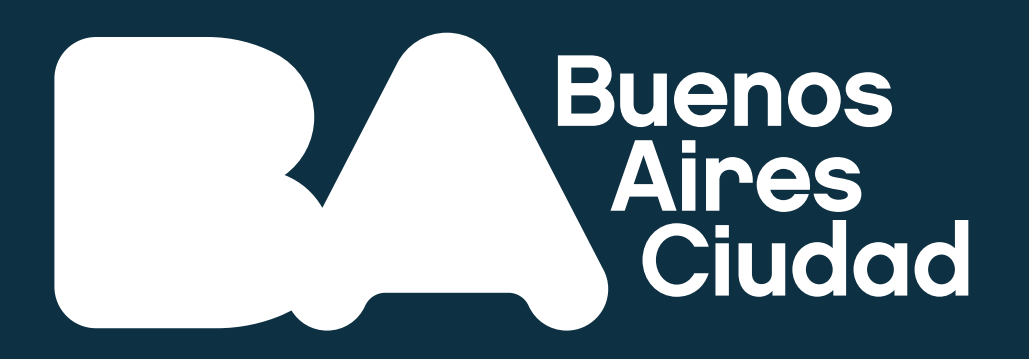